# **14. PLOTTING ROUTINES**

| 14.1 | 引言2                   |
|------|-----------------------|
| 14.2 | 不同数据类型的图示概述 4         |
|      | TDIP (时域激电)4          |
|      | RPIP (电阻率相位激电)4       |
|      | CR (复电阻率)4            |
|      | CSAMT (可控源音频大地电磁)4    |
|      | TEM (瞬变电磁)4           |
|      | MT/AMT (大地电流/音频大地电流)4 |
| 14.3 | 操作实例5                 |
| 14.4 | 差错信息6                 |

# 14.1 引言

液晶显示的图示程序尚不成熟,但五种数据类型的有用图示仍可在数据盒中出现。在浏览 盒中的数据时可通过按 **F5** 调用图示 (PLOT)功能。在其它时刻图示功能无法被调用。 当按 **F5** 键选中图示后,将会显示一个短菜单,指示可用的图示类型。数据显示将取 决于按 F5 时被浏览的数据块中的数据类型。例如,如果使用者正在浏览时域激电数 据(TDIP),按 **F5** 时,列于菜单中的图示类型是:

1. Decay Plot (衰减图示)

另一方面,如果使用者正在浏览复电阻率(CR)数据并按下了 **F5**键,下列菜单将被显示:

**1.** CP Plot (复电阻率图示)

וואר בעג דעו

对于选项 1,针对不同的数据有三种类型的图示:

انت عاد 🗠 اجرا

| <b>致</b> 据突型 | 图示突型                                                                                     |                                         |
|--------------|------------------------------------------------------------------------------------------|-----------------------------------------|
| RPIP         | (电阻率相位激电)<br>CP plot (复数图示)                                                              | (复平面)                                   |
| TDIP         | (时域激电)<br>Decay plot (衰减图示)                                                              | (Vs/Vp vs. 时窗编号)                        |
| CR           | (复电阻率)<br>CP plot (复数图示)                                                                 | (复平面)                                   |
| CSAMT        | (可控源音频大地电磁)<br>Log plot (对数图示)<br>Phase difference plot (相位差图示)<br>Magnitude plot (振幅图示) | (对数视电阻率与对数频率)<br>(电场相位或磁场相位)<br>(电场或磁场) |
| HACSAMT      | (谐波可控源音频大地电磁)<br>同 CSAMT                                                                 |                                         |
| TEM          | (瞬变电磁)<br>Decay plot(衰减图示)<br>Rho plot(视电阻率图示)                                           | (V/A vs. 时窗编号)<br>(电阻率 vs.深度)           |
| MT/AMT       | (大地电磁/音频大地电磁)<br>Log Plot(对数图示)<br>Phase Difference plot(相位差图示)                          | (对数电阻率 vs. 对数频率)<br>(相位 vs. 对数频率)       |

对每一图示类型,要求使用者输入图示所需要的数据起始块编号。不要求输入结束数

**F5** 据块编号,因为这一编号被固定为调用图示(按下 键)时正在浏览的数据块的编号。

GDP-32<sup><sup>11</sup></sup> 假定在所要求的数据块范围内具有有效的数据块(不包括起始块)。如果在 这一范围内有不同于结束块数据类型的数据,图示程序将跳过不相符合的数据块。然 而 GDP 不能识别由于系统故障产生的错误数据块(例如(数据)块不能完整写入),并将产 生一个误差信息。

**F6** 跳行标记将在图示错误数据或错误类型块时被实施。按 -个"<mark>x</mark>"号将被 置于数据文本编号与被浏览块的起始数据之间。这一标记可通过图示程序识别,在绘制多

**F6** 数据块图示时,被标记的数据将不被包括在内。再次按 将移去或重置"**x**"。

选择需要显示的数据块范围后,要求使用者确定用于图示的通道。选择通道后,系 统检验所要求范围内的数据块,确认至少一个或更多数据块(取决于数据类型)具有要求图 示的通道编号。如果不是这种情况,一个差错信息将被显示(参考14.4差错信息)。

如果使用者选择 CHANNEL ZERO (ALL CHANNELS) (全通道),程序将对含有有 效数据的所有通道逐一进行图示。对通道包含不充分或无效数据的情况,将显示一个差错 信息。

图示时窗完全画好后,按任何一个键,继续程序操作。如果仅选择一个通道并且没 有发现错误(信息),使用者将返回到 FIELDATA 野外数据)缓存区。如果选择全部通道,

STOP AVG 则对下一个通道数据进行图示。按 将终止图示并返回数据浏览模式。

STOP AVG

**F**2 Escape 退回上一菜单. 功能键操作与其它程序相同: 则退出操作的 DATA 模式。

**备注:** 为获得数据的屏幕图示, 可将一台 Epson 兼容打印机连接到并联端口并按 **F6** 显示器上的图示将被打印出来。

Section 14, Page 3

## 14.2 不同数据类型的图示概述

#### TDIP (时域激电)

线性衰减图示 至少需要一个数据块 平均多个数据块 提供误差条形(error bars)图

#### RPIP (电阻率相位激电)

CP(复平面)图示 至少需要两个不同频率 对每一不同频率绘制一个数据点 平均多个数据块 无误差条形图

#### CR (复电阻率)

CP(复平面)图示 至少需要一个数据块 对每一不同频率绘制5个数据点(谐波) 平均多个数据块 无误差条形图

#### CSAMT (可控源音频大地电磁)

对数电阻率与对数频率关系图示 线性相位与对数频率关系图示 对数振幅(电或磁场)与对数频率关系图示 至少需要两个不同频率 平均多个数据块 提供误差条形图 提供误差条形(error bars)图

#### TEM (瞬变电磁)

对数瞬变衰减与时间关系图示 对数晚期电阻率与深度关系图示 至少需要一个数据块 平均多个数据块 提供误差条形图

#### MT/AMT (大地电流/音频大地电流)

对数电阻率与对数频率关系图示 线性相位与对数频率关系图示 至少需要一个数据带 对每一不同频率绘制一个数据点 平均多个数据块 提供误差条形图

#### 14.3 操作实例

**实例一:** 使用者浏览 TDIP(时域激电)数据。这一数据块有三个通道。对这一数据块的三个通道逐一进行图示,步骤如下:

Ending Block:513(结束块)Enter Starting Block:513(输入起始数据块)Enter Channel to Use:0(输入使用通道)

输入起始数据块编号和 0 以图示所有通道之后,按<sup>CONTINUE</sup>,通道 1 将被图示。按 CONTINUE Enter,对通道 2 进行图示,然后再按<sup>CONTINUE</sup>,对第三个通道数据进行图示。如果再多 按几次<sup>CONTINUE</sup>,程序将搜索更多可用数据进行图示。没有找到的情况下,将显示一条差 CONTINUE

错信息。再按一次**L**fuer,使用者将返回到数据浏览模式。

**实例二:** 使用者正浏览最后 50 个 CSAMT 的数据块(数据块 316 至 365)。对第一通道数据 做视电阻率图示。

|       | Ending Block:   | 365 | (结束块)     |
|-------|-----------------|-----|-----------|
| Enter | Starting Block: | 316 | (输入起始数据块) |
| Enter | Channel to use: | 1   | (输入使用通道)  |

CONTINUE

**实例三:** 假定在上述例子中,使用者用 6 个电场(通道 1-6)和一个磁场(通道 7)收集 CSAMT 数据。

Ending Block:365 (结束块)Enter Starting Block:316 (输入起始数据块)Enter Channel to use:0 (输入使用通道)

输入起始数据块和通道号 0。然后按<sup>Enter</sup>,通道 1 的对数-对数数据将被图示。然后再 按<sup>CONTINUE</sup>,通道 2 数据将被图示,继续下去,直到通道 6 数据被图示。再多按几下 <sup>CONTINUE</sup>,差错信息"Insufficient/illegal data (不充分/无效数据)"将对第七

通道(磁场数据)显示,然后使用者将返回到数据浏览模式。如果按下的是**Escape**,程序将 直接退到数据浏览模式而无差错信息显示。

### 14.4 差错信息

"Error in LOG data" (对数数据中的错误)

仅仅在 CSAMT, TDCSMT 和 AMT 中其频率或电阻率存在负值。很难获得负频率值,但 在这里要检查。对于 TEM,我们取衰减值的绝对值。

#### "Zero range in data"(数据中的零域)

出现于所有程序。至少有两个数据点可用,但是最大值\_X-最小值\_X=0,或最大值\_Y-最小值\_Y=0。

#### **"Insufficient/illegal data**" (不充分/无效数据)

出现于所有程序。两个数据点的最小值不存在于所选择的数据块中。

"Data OK" (数据合格)

出现于所有程序。数据中未发现问题。